# เริ่มต้นใช้งาน

เข้าใช้งานจากหน้าเว็บไซต์หลักของเทศบาลนครลำปาง <u>www.lampangcity.go.th/index.php</u> จะมีเมนูสำหรับเลือกใช้งานระบบขอคัด สำเนาเอกสารทะเบียนราษฎร ดังรูป

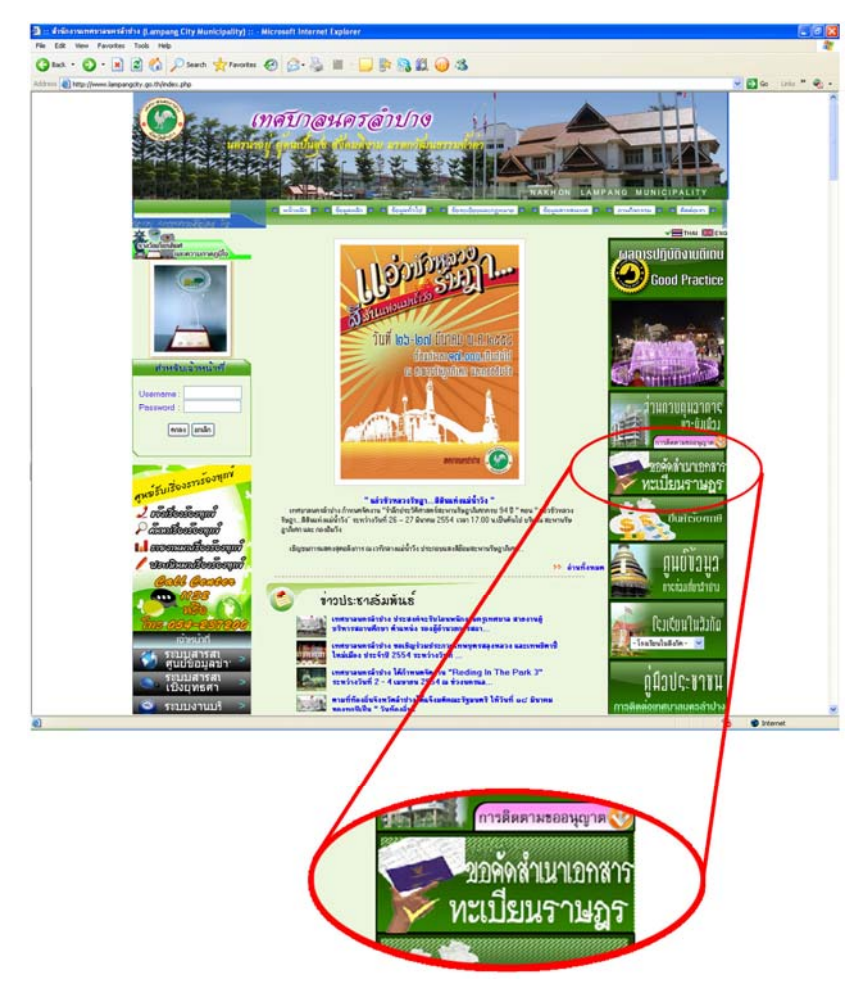

# การใช้งานในส่วนผู้ขอคัดสำเนาเอกสารทะเบียนราษฎร การเขียนคำขอ

เมื่อเลือกใช้งานระบบขอคัดสำเนาเอกสารทะเบียนราษฎรผ่านหน้า เว็บไซต์หลักของเทศบาลนครลำปาง <u>www.lampangcity.go.th/regit/</u> จะมีเว็บ ดัง รูป

| 🔮 Sach + 🕤 - 🖹 🗟 🐔 🔑 Sach 👷 Facedas 🤡 🔗 - 🦕 🗟 + 🦕 🖄 🤮 🦓 ដ 🥪 🤹<br>Aktion 🜒 Hitz (Journe Integrangity op Hylend)<br>- volgenschi - arkeinschi |   |
|----------------------------------------------------------------------------------------------------|---|
| Altres 🕘 Hay (here, begangat, ya théoga) 🤟 🛃 🚱 - Lein, ** 4<br>- Marinan - Ariyatanan                                                       |   |
| + 30270601 + 18102120                                                                                                    |   |
|                                                                                                    |   |
| 🧐 เทศบาลนครลำปาง                                                                                                    |   |
|                                                                                                    |   |
| ขอศัตสำเนาเอกสารทะเบียนราษฎร                                                                                                    |   |
|                                                                                                    |   |
| ร้ายเข้า                                                                                                    |   |
| เตอประจำตัวประชาชน                                                                                                    |   |
| orų D                                                                                                    |   |
| เนอร์โทรติดต่อ                                                                                                    |   |
| E-moli                                                                                                    |   |
| มือกามปละสมค์คนให้มายสะบ มีสมเข้าเป็นการตัดส่วนก                                                                                            |   |
| มารายเประเทศของหลายแหล่ง แต่สายกรับหลายและ (<br>• แบบขั้นรองรายการทะเป็นพราษกร์ (ท.ร.14/1, ท.ร.14/2)                                        |   |
| ทะเบียนคนเกิด                                                                                                    |   |
| 🖸 ทะเบียนคนตาย                                                                                                    |   |
|                                                                                                    |   |
| 🕑 ของตนเอง จำนวน มบับ                                                                                                    |   |
| 🦳 ของผู้ชื่น ได้แก่                                                                                                    |   |
| เชื่อ เลขประจำตัวประชาชน จำนวน ฉบับ                                                                                                    |   |
| 2.ชื่อ เลยประจำตัวประชาชน จำนวน ฉบับ                                                                                                    |   |
| 3.ชื่อ เดขประจำตัวประชาชน จำนวน ฉบับ                                                                                                    |   |
| 4.ชื่อ เดขประจำตัวประชาชน จำนวน ฉบับ                                                                                                    |   |
| 5.ชื่อ เดขประจำตัวประชาชน จำนวน ฉบับ                                                                                                    |   |
|                                                                                                    |   |
| เพื่อน้ำไปใช้สำหรับ                                                                                                    |   |
| • การศึกษา                                                                                                    |   |
| 🦲 การรับรายการทหาร                                                                                                    |   |
|                                                                                                    |   |
| 🔽 การปลิบัติราชการ (ระบชื่อหน่วยงาน)                                                                                                    |   |
| 1 Bur 150                                                                                                    |   |
|                                                                                                    |   |
| โดยบุคคดที่ขอให้นายทะเบียนดำเนินการดังกล่าวข้างต้นมีความเกี่ยวข้องกับข้าทเจ้าในฐานะเป็น                                                     |   |
| tolinitot                                                                                                    |   |
| 💼 ผู้มีส่วนได้เสีย                                                                                                    |   |
| 🔲 ผู้ได้รับมอบอำมาจ                                                                                                    |   |
|                                                                                                    |   |
|                                                                                                    |   |
| O2011 Al Rotes Reserved + Desproy annuneum inter                                                                                            | × |

ซึ่งเป็นส่วนของการกรอกข้อมูลคำขอคัดสำเนา

เมื่อกรอกข้อมูลครบถ้วนแล้วให้กดปุ่ม "ต่อไป" ระบบจะเข้าสู่หน้าการ แนบสำเนาเอกสาร เพื่อใช้ในการตรวจสอบข้อมูลของเจ้าหน้าที่ ดังรูป

| File Edit Vew Fevorites To                                                                                                    | wg#-Microsoft Internet Explorer<br>cols Help |                                                                                                    |                                                   |                      |  |  |
|----------------------------------------------------------------------------------------------------|----------------------------------------------|----------------------------------------------------------------------------------------------------|---------------------------------------------------|----------------------|--|--|
| (3 task + (2) - 1 2                                                                                                    | Search 👷 Favorites 🕢                         | 3- 😓 🔳 - 🔜 🎘 🦓 🛍 🥥 🤹                                                                                                    |                                                   |                      |  |  |
| Address 1 http://localhost/copy/su                                                                                                    | ovesto                                       |                                                                                                    |                                                   | 💌 🔁 Go Linis 🎽 🍖 •   |  |  |
|                                                                                                    |                                              |                                                                                                    | <ul> <li>หน้าหลัก</li> <li>เข้าสู่ระบบ</li> </ul> | ^                    |  |  |
|                                                                                                    | as municipal                                 |                                                                                                    |                                                   |                      |  |  |
|                                                                                                    | (โคริ) แทศบ                                  | าลนครลำปาง                                                                                                    |                                                   |                      |  |  |
|                                                                                                    | 2 to Indersite                               |                                                                                                    |                                                   |                      |  |  |
|                                                                                                    |                                              |                                                                                                    |                                                   |                      |  |  |
|                                                                                                    |                                              |                                                                                                    |                                                   |                      |  |  |
|                                                                                                    |                                              | ขอคัดสำเนาเอกสารทะเบียนราษฎร                                                                                                    |                                                   |                      |  |  |
|                                                                                                    |                                              |                                                                                                    |                                                   |                      |  |  |
|                                                                                                    |                                              |                                                                                                    |                                                   |                      |  |  |
|                                                                                                    |                                              |                                                                                                    |                                                   |                      |  |  |
|                                                                                                    |                                              |                                                                                                    |                                                   |                      |  |  |
|                                                                                                    |                                              |                                                                                                    |                                                   |                      |  |  |
|                                                                                                    |                                              | กรณารอซักคร่ ถ่าจังล่าเป็นการขั้นสอบต่อไป                                                                                                    |                                                   |                      |  |  |
|                                                                                                    |                                              | 11/14/12/01/13/21110/04/14/01/12/04/02/02/02                                                                                                    |                                                   |                      |  |  |
|                                                                                                    |                                              |                                                                                                    |                                                   |                      |  |  |
|                                                                                                    |                                              |                                                                                                    |                                                   |                      |  |  |
|                                                                                                    |                                              |                                                                                                    |                                                   | ×                    |  |  |
| Done                                                                                                    |                                              |                                                                                                    |                                                   | S Local intranet     |  |  |
|                                                                                                    |                                              |                                                                                                    |                                                   |                      |  |  |
|                                                                                                    |                                              | ▼                                                                                                    |                                                   |                      |  |  |
| 🗟 ขอกัดสำหนาเอาสารทระเบียนระ                                                                                                    | 1997 - Microsoft Internet Explorer           |                                                                                                    |                                                   | <b>E</b> 6 8         |  |  |
| File Edit Vew Favorites T                                                                                                    | fools Help                                   |                                                                                                    |                                                   | 27                   |  |  |
| 3 Back + 3 - 12 2                                                                                                    | 🗿 🐔 🔎 Search 👷 Pavortes 🧐                    | 🗟 • 🕹 🗟 • 🔛 📴 🥦 🗱 🥹 🖏                                                                                                    |                                                   |                      |  |  |
| Address an http://localhost/copy/s                                                                                                    | afle php?Num=1                               |                                                                                                    |                                                   | 🖌 🛃 Go 🛛 Linie 🧮 🖓 🔸 |  |  |
|                                                                                                    |                                              |                                                                                                    | + អាជីវាអាតិក - នៅកម្លាំងដល់                      |                      |  |  |
|                                                                                                    |                                              | and the second second sec |                                                   |                      |  |  |
|                                                                                                    | (พคน                                         | าลนครลาบาง                                                                                                    |                                                   |                      |  |  |
|                                                                                                    | a finand the                                 |                                                                                                    |                                                   |                      |  |  |
|                                                                                                    |                                              |                                                                                                    |                                                   |                      |  |  |
|                                                                                                    |                                              | ขอคัดสำเนาเอกสารทะเบียนราษภร                                                                                                    |                                                   |                      |  |  |
|                                                                                                    |                                              |                                                                                                    |                                                   |                      |  |  |
|                                                                                                    |                                              |                                                                                                    |                                                   |                      |  |  |
|                                                                                                    | ราพเจา นายกร งานด                            |                                                                                                    |                                                   |                      |  |  |
|                                                                                                    | INDUSCRIMALISCHINK 120400708                 |                                                                                                    |                                                   |                      |  |  |
|                                                                                                    | มายุ 55 บ<br>เมตร์โนสไลต่อ (สงกรรรร          |                                                                                                    |                                                   |                      |  |  |
|                                                                                                    | E mail bar@balmail.com                       |                                                                                                    |                                                   |                      |  |  |
|                                                                                                    | e-mail konginotmaliteom                      |                                                                                                    |                                                   |                      |  |  |
|                                                                                                    | มีความประสงค์ขอให้นายทะเบียนด่               | าเป็นการตัดสำเนา แบบดับรถงรายการทะเบียนราษกร์ (ทร.12)                                                                                                    | 1 315 14/2)                                       |                      |  |  |
|                                                                                                    | รองอนเอง จำนวน ( ดกัก                        | nan maa aa aa aa aa aa aa aa aa aa aa aa aa                                                                                                    | e personal al                                     |                      |  |  |
|                                                                                                    |                                              |                                                                                                    |                                                   |                      |  |  |
|                                                                                                    | เพื่อนั่วไปให้ส่วนสับ ควรสีคนว               |                                                                                                    |                                                   |                      |  |  |
|                                                                                                    |                                              |                                                                                                    |                                                   |                      |  |  |
|                                                                                                    | โดยบอลลที่ขอให้นวยทะเบียนด่วเป               | นการดังกล่าวข้างสับมีความเกี่ยวข้องกับข้าพเข้าในงานะเป็น                                                                                                    |                                                   |                      |  |  |
|                                                                                                    | TDARMADA                                     |                                                                                                    |                                                   |                      |  |  |
|                                                                                                    |                                              |                                                                                                    |                                                   |                      |  |  |
|                                                                                                    | เขตสารแหน                                    |                                                                                                    |                                                   |                      |  |  |
|                                                                                                    | 🗖 สำเนาน้อรงไระชวชน                          |                                                                                                    | Browse                                            |                      |  |  |
|                                                                                                    | 🗂 ส่วนวพะเพื่อนข้อน                          |                                                                                                    | Browse                                            |                      |  |  |
|                                                                                                    |                                              |                                                                                                    | Browse                                            |                      |  |  |
|                                                                                                    | <u>_</u> ยีมๆ                                |                                                                                                    | browse Ag                                         |                      |  |  |
|                                                                                                    | and the second second second                 | Source and the second                                                                                                    |                                                   |                      |  |  |
|                                                                                                    | • หมายเหตุ - สามารแมบไฟล์พ                   | ขมกันได้หลายไฟล์                                                                                                    |                                                   |                      |  |  |
|                                                                                                    | - ขนุญาติให้แนบไฟ                            | ล์ภาพ .jpg , .git หรือ ไฟล์ pdf เท่านั้น โดยขนาดไฟล์มีขนาดไม่                                                                                                    | រពិធ 1MB                                          |                      |  |  |
|                                                                                                    |                                              |                                                                                                    |                                                   |                      |  |  |
| and the second second se |                                              |                                                                                                    |                                                   |                      |  |  |
|                                                                                                    | ( តំហ                                        | ำนมั้นใจว่าแนบไฟล์หลักฐานครบแล้วทำนสามารถปิดหน้าเว็บไ                                                                                                    | นี้ได้เลย)                                        |                      |  |  |
|                                                                                                    |                                              |                                                                                                    |                                                   |                      |  |  |
|                                                                                                    |                                              |                                                                                                    |                                                   |                      |  |  |
|                                                                                                    |                                              | ©2011 AL Rig                                                                                                    | ins Reserved + Design by MMUNHAMMANDIA            | *                    |  |  |

เนื่องจากการแนนไฟล์สำเนาเอกสารเป็นประโยชน์สำหรับเจ้าหน้าที่ที่ ดำเนินการคัดสำเนาทะเบียนราษฎรในการตรวจสอบข้อมูล ดังนั้นควรมีการแนบ สำเนาเอกสารให้ครบถ้วน (ในการแนบสำเนาเอกสารไม่จำเป็นต้องแนบให้ครบ) สำเนาเอกสารที่แนบได้นั้นผู้ส่งคำขอจะต้องใช้อุปกรณ์ต่อพ่วงคอมพิวเตอร์ ต่างๆ ที่มีความสามารถก๊อปปี้สำเนาเอกสารต่างมาอยู่ในคอมพิวเตอร์ในรูปแบบ รูปนามสกุล JPG หรือ GIF หรือในรูปแบบเอกสาร PDF เท่านั้น โดยมีขนาดของ ไฟล์ไม่เกิน 1 MB

ในการแนบไฟล์นั้นสามารถแนบได้ทีละไฟล์ หรือแนบมากกว่า 1 ไฟล์ได้ เมื่อผู้ใช้กด "Browe..." จะเป็นการเรียกหาไฟล์สำเนาเอกสารที่เราเตรียมไว้ สำหรับแนบ ดังรูป

|                         |                                                                  |                                                                                                    |                                                                                                    |              |              |           |                      |                                      | 17 FT co |
|-------------------------|------------------------------------------------------------------|----------------------------------------------------------------------------------------------------|----------------------------------------------------------------------------------------------------|--------------|--------------|-----------|----------------------|--------------------------------------|----------|
| โดยบุคคลที่<br>ของหนเอง | ออให้พายทะ                                                       | เบียนต่ำเนินกา                                                                                                    | ารดังกล่าวข้างสั                                                                                                    | นมีความเกี่ย | รข้องกับข้าพ | เข้าในฐาน | ะเป็น                |                                      |          |
| เอกสารแนะ               | as la mari                                                       | _                                                                                                    |                                                                                                    |              |              |           |                      | Browse                               |          |
|                         | Change file                                                      |                                                                                                    |                                                                                                    |              |              | 000       | -                    | Browse                               |          |
| E MILWIN                | Look in                                                          | CODY                                                                                                    |                                                                                                    | - 0          | đ 🕫 🖽 -      |           | _                    | Browse                               |          |
| ี่∎ชื่อๆ<br>• หลายเห    | My Recent<br>Documents<br>Desktop<br>Wy Documents<br>My Computer | css<br>Mew Folder<br>Transps<br>detail 2 php<br>detail 2 php<br>detail 2 | save php<br>search.php<br>search.php<br>search.php<br>sectors.php<br>tht.cplo.php<br>tht.cplo.php<br>work.php<br>out.pegt.ad |              |              |           | ໜາສໄມ່<br>ເຈົ້າເວັ້ນ | มักพระ คือ<br>เกิน 1MB<br>นี้ได้เคย) |          |

เมื่อเลือกไฟล์เสร็จจะมีเครื่องหมายถูกแสดงออกมาข้างหน้าเป็นการให้ ระบบรู้ว่าผู้ใช้จะแนบไฟล์นะ ถ้าไม่ต้องการแนบไฟล์ให้กดที่เครื่องหมายถูกให้ หายไประบบก็จะไม่จัดเก็บการแนบไฟล์ ซึ่งเมื่อเลือกไฟล์แล้วจะได้ดังรูป

| 🗿 รอกัดสำหรรยกสารกระเรื่องราพธุร - Microsoft Internet Explorer |                                                                                             |        |                      |  |  |  |  |  |
|----------------------------------------------------------------|---------------------------------------------------------------------------------------------|--------|----------------------|--|--|--|--|--|
| Edit Vew Fevorites Tools Help                                  |                                                                                             |        |                      |  |  |  |  |  |
| 🔇 Back • 💭 · 🖹 🗟 🏠 🔎 Search 👷 Favorites 🤣                      | 🔗 - 😓 🗵 - 🔜 除 🙈 🛍 🥥 🥸                                                                       |        |                      |  |  |  |  |  |
| Address a http://locahost/copy/upfile.php?Num=1                |                                                                                             |        | 💌 🛃 Go Links " 🌚 🔹   |  |  |  |  |  |
| โดยบุคคลที่ขอให้นายทะเบียนคำเ                                  | นินการดังกล่าวข้างต้นมีความเกี่ยวข้องกับข้าพเจ้าในฐานะเป็น                                  |        | <u>ه</u>             |  |  |  |  |  |
| 3548H154                                                       |                                                                                             |        |                      |  |  |  |  |  |
| ເອກສາຈແນນ                                                      |                                                                                             |        |                      |  |  |  |  |  |
| 💌 สำเนาบัตรประชาชน                                             | C:AppServiwww/copy/images/1.glf                                                             | Browse |                      |  |  |  |  |  |
| 🔲 สำเนาทะเบียนบ้าน                                             |                                                                                             | Browse |                      |  |  |  |  |  |
|                                                                |                                                                                             | Browse | คือ                  |  |  |  |  |  |
| <u>่</u> ยืนๆ                                                  |                                                                                             |        |                      |  |  |  |  |  |
| * หมายเหตุ – สามารแบบไฟล์ท                                     | เรื่อมกันได้หลายไฟล์                                                                        |        |                      |  |  |  |  |  |
| - อนุญาติให้แนบไร                                              | ้<br>- อนุญาติให้แนบไฟล์ภาพ .jpg , .ojt หรือ ไฟล์ odt เท่านั้น โดยขนาดไฟล์มีขนาดไม่เกิน tMB |        |                      |  |  |  |  |  |
|                                                                |                                                                                             |        |                      |  |  |  |  |  |
| ( តំព                                                          | เหลไทร์<br>( ถ้าทำหมั้นใจว่าแหบไฟล์หลักฐานครบแล้วท่านสามกรดปัดหน้าเว็บนี้ได้เลย)            |        |                      |  |  |  |  |  |
|                                                                |                                                                                             |        |                      |  |  |  |  |  |
|                                                                |                                                                                             |        | n by เทศบาลนครล้าปาง |  |  |  |  |  |
| Done                                                           |                                                                                             |        | S Local intranet     |  |  |  |  |  |

เมื่อต้องการบันทึกการแนบไฟล์ลงในระบบให้กด "แนบไฟล์" ระบบก็จะ บันทึกข้อมูลทั้งหมด และกลับมาแสดงผลหน้าเดิมและแสดงสถานะให้เรารู้ว่าเรา แนบไฟล์สำเนาเอกสารอะไรไปแล้ว หรือสำเนาเอกสารที่ยังไม่ได้แนบไฟล์ผู้ใช้ ยังคงสามารถแนบไฟล์ได้อีกจนกว่าผู้ใช้แนบไฟล์สำเนาเอกสารจนครบตามที่มี เมื่อผู้ใช้คิดว่าครบถ้วนแล้วสามารถปิดโปรแกรมได้เลย

### ค้นหาคำขอ

เมนู "ค้นหาคำขอ" เป็นเมนูสำหรับผู้ยื่นคำขอสามารถเข้าเพื่อตรวจสอบ สถานการณ์ทำงานของเจ้าหน้าที่ ว่าเจ้าหน้าที่ดำเนินการไปถึงใหนแล้ว หน้าตา ของหน้าค้นหาตามงานเป็นดังรูป

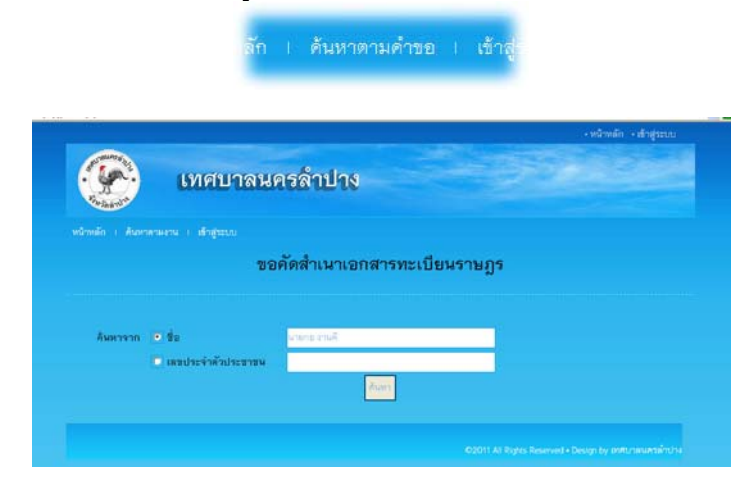

ในการค้นหาติดตามคำขอนั้น สามารถใช้ชื่อ หรือเลขประจำตัวประชาชน โดยจะต้องพิมพ์ให้ครบและถูกต้อง ระบบจึงจะอนุญาตให้เข้าดูข้อมูลได้

# 

เมื่อกรอกข้อความชื่อหรือเลขประจำตัวประชาชนเสร็จแล้วกด "ค้นหา" ระบบจะแสดงรายการคำขอของผู้ค้นหาทั้งหมดที่เคยขอไว้ และจะแสดงสถานะ ให้รับทราบว่าปัจจุบันดำเนินการไปถึงใหนแล้ว ดังรูป

| Pitrin andra  | เทศ             | าบาลนคระ   | ล้าปาง                        |                      | •หนาหลก •เขาสูระบา |
|---------------|-----------------|------------|-------------------------------|----------------------|--------------------|
| าหลัก i ค้นหา | าตามคำขอ I เรื่ | ນ້າສູ່ຈະນນ |                               | 21                   |                    |
|               |                 | ขอคัดว     | ้<br>สำเนาเอกสารทะเบ <u>็</u> | ไขนราษฎร             |                    |
|               |                 |            |                               |                      |                    |
| ที่           | วันที่          | ชื่อ-สกุล  | เลขประจาตวประชาชน             | MAIL ISAL IPPRA . IP | นดหมายรบเอกสาร     |

#### สถานะที่แสดงในระบบ

สถานะที่ระบบแจ้งจะมี 4 สถานะ ได้แก่

รอดำเนินการ หมายถึง ผู้ส่งคำขอส่งคำขอไปแล้วเจ้าหน้าที่ยังไม่ได้เปิดดู
 คำขอ

 กำลังดำเนินการ หมายถึง ผู้ส่งคำขอส่งคำขอไปแล้วเจ้าหน้าที่เปิดดูคำ ขอแล้วกำลังดำเนินการ

ดำเนินการเรียบร้อย หมายถึง เจ้าหน้าที่ดำเนินการคัดสำเนาตามคำขอ
 เรียบร้อยแล้วผู้ยื่นคำขอสามารถมารับได้เลย พร้อมนำสำเนาหลักฐานที่มีลายเซ็น
 รับรองมายื่นวันรับ

แจ้งเอกสารไม่ครบ หมายถึง เจ้าหน้าที่ตรวจสอบหลักฐานที่แนบ ยังไม่
 ครบตามความต้องการของเจ้าหน้าที่ ให้ผู้ส่งคำขอแนบหลักฐานเพิ่มจากเดิม

# สิ่งที่ต้องปฏิบัติเมื่อได้รับแจ้งเอกสารไม่ครบ

เมื่อได้รับแจ้งจากเมนูค้นหาคำขอว่ามีข้อความ "แจ้งเอกสารไม่ครบ" ให้ผู้ ส่งคำขอคลิกเลื่อกที่ตัวอักษร "แจ้งเอกสารไม่ครบ" เพื่อเพิ่มหลักฐาน ดังรูป

|                             | ชาชน           | ผลการดำเนินงาน                                     |        |
|-----------------------------|----------------|----------------------------------------------------|--------|
|                             |                | แจ้งเอกสารไม่ครบ 0                                 |        |
|                             |                |                                                    |        |
|                             |                |                                                    |        |
| เพื่อนำไปใช้สำหรับ          |                |                                                    |        |
| การศึกษา                    |                |                                                    |        |
| 🗖 การรับราชการทหาร          |                |                                                    |        |
| 🗹 การขอรับการสงเครา         | ะห์            |                                                    |        |
| 🗖 การจัดที่ดินของรัฐ        |                |                                                    |        |
| 🗖 การปฏิบัติราชการ (ร       | ะบุชื่อหน่วยงา | น)                                                 |        |
| 🗖 อื่นๆ ระบุ                |                |                                                    |        |
| โดยบุคคลที่ขอให้นายทะเบีย   | นดำเนินการดั   | งกล่าวข้างต้นมีความเกี่ยวข้องกับข้าพเจ้าในฐานะเป็น |        |
| 🗖 ของตนเอง                  |                |                                                    |        |
| 🗹 ผู้มีส่วนได้เสีย          |                |                                                    |        |
| 🗖 ผู้ได้รับมอบอำนาจ         |                |                                                    |        |
| เอกสารแนบ                   |                |                                                    |        |
| / สำเนาบัตรประชาชน 왿        |                |                                                    |        |
| / สำเนาทะเบียนบ้าน 25       |                |                                                    |        |
| 🗖 กรุณาแนบปพ.14             |                |                                                    | Browse |
| X คำสั่งศาล                 |                |                                                    |        |
| / ใบแต่งทนาย <u>2554052</u> |                | ling                                               |        |
| / อื่นๆ () 255403201300     |                |                                                    |        |
|                             |                | บันทึก                                             |        |
|                             |                |                                                    |        |

โดยเอกสารที่เจ้าหน้าที่ต้องการให้แนบเพิ่มจะมีตัวอักษรสีแดงระบุไว้ว่า "กรุณา แนบ..." ให้แนบเอกสารดังกล่าวแล้วเลือกบันทึก เป็นอันเสร็จสิ้นการแนบ เอกสารเพิ่ม